### SOUND VOLTEX BOOTH

#### User Guide

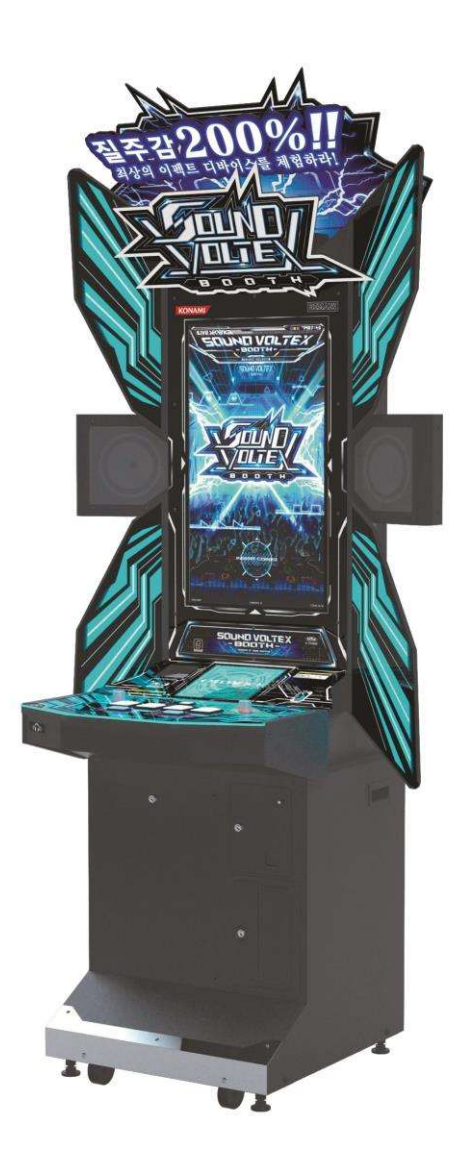

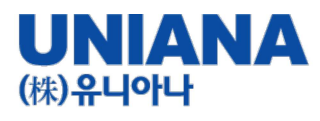

- Enjoy a 200% sense of speed with the best device! SOUND VOLTEX BOOTH!!
- Genre: Music Simulation Game
- Type: Video Game
- Number of Plkaters: 1 Player
- Target Age: All users
- e-AMUSEMENT : 대응
- e-AMUSEMENT PASS : Supported
- You can check your name, High Score records, play style, best score, etc.

확인 할 수 있습니다.

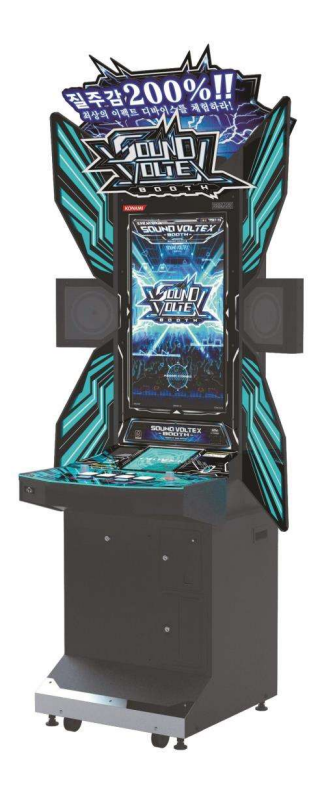

|  | Specifications |
|--|----------------|
|--|----------------|

| Size              | H 2416mm (95.11in) / W 1032mm (40.6 in) /<br>D 798 ( 31.4in) |
|-------------------|--------------------------------------------------------------|
| Weight            | Appx. 135kg (297.6 lbs)                                      |
| Power             | Single Phase AC 220V(±10%) 60Hz                              |
| Power Consumption | 180W                                                         |
| Display           | 32 inch Wide LCD                                             |
| Conditions of use | Ambient Temperature 5~35°C (41~95F)<br>Humidity 30~80%       |

This product is a music simulation game that uses e-AMUSEMENT network to operate the device according to the music provided.

This is a music simulation game with visual and audio effects. Tap the buttons at a critical time to hit the objects flying down the screen.

Operate the buttons or analog volume knobs at the time they overlap the judgment line.

You can also use these cabinets to compete on-line or in game with others players.

Names of Parts

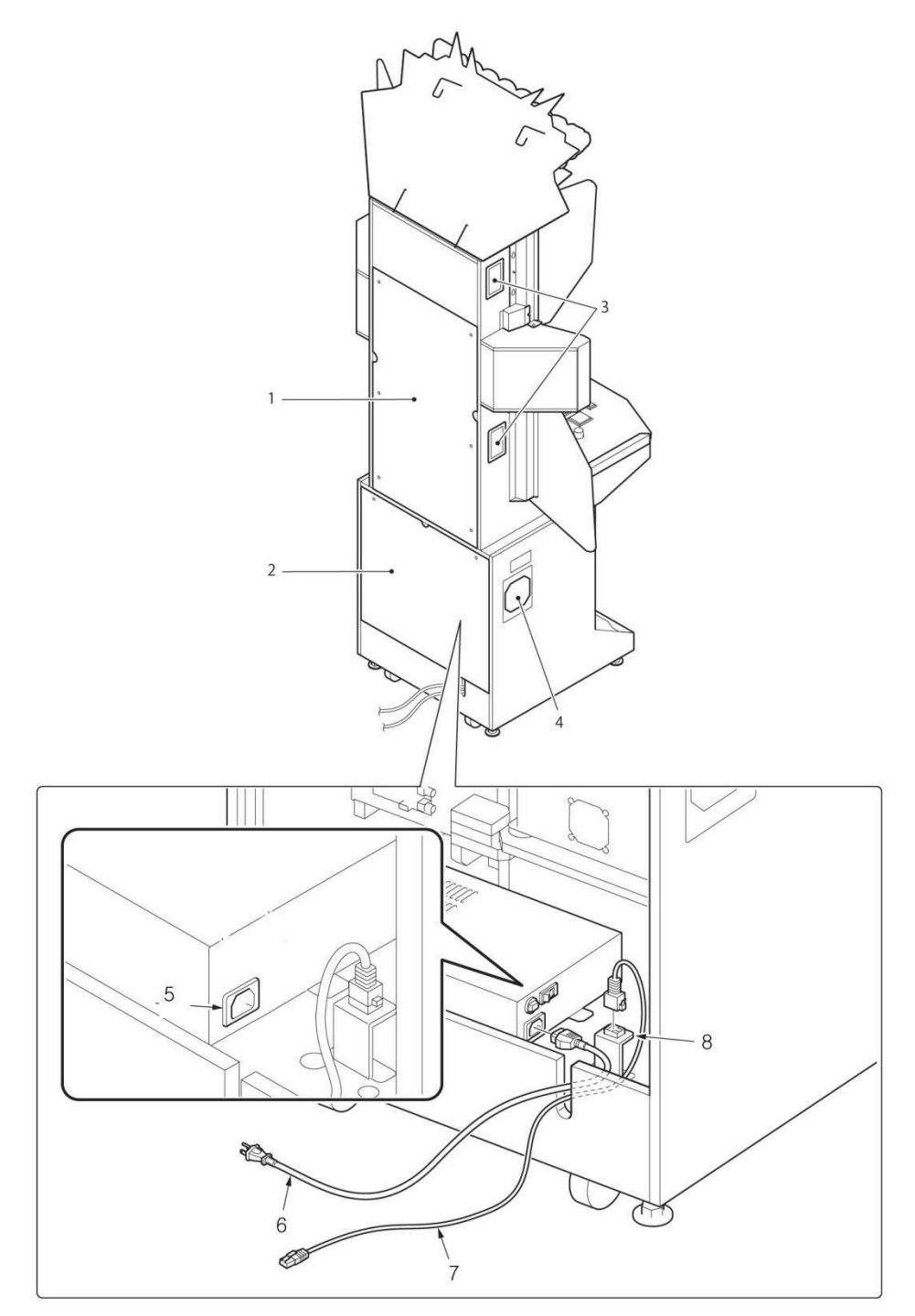

| 1 | Back Door (Top)    | 5 | Power Outlet      |
|---|--------------------|---|-------------------|
| 2 | Back Door (Bottom) | 6 | Power Cord        |
| 3 | Air Vents          | 7 | LAN Network Cable |
| 4 | Air Vent           | 8 | LAN Connector     |

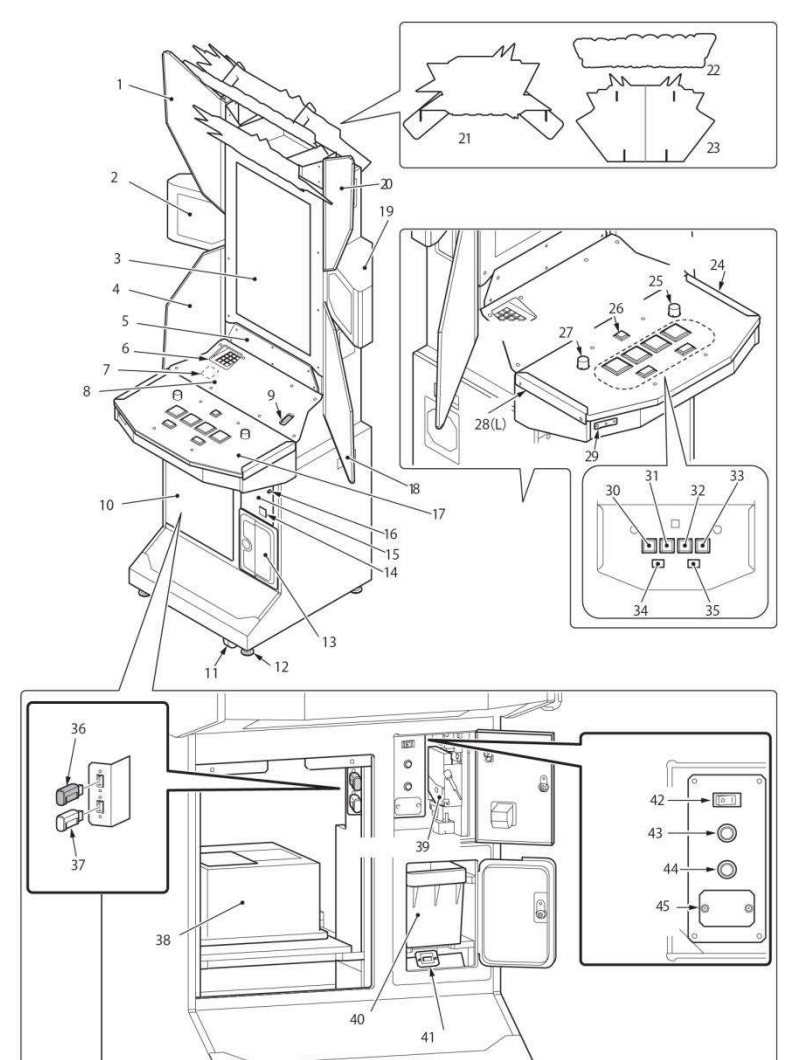

UB

2

SU

| 1  | Illuminated Wing Top (L)   |
|----|----------------------------|
| 2  | Speaker (L)                |
| 3  | Monitor Panel              |
| 4  | Illuminated Lower Wing (L) |
| 5  | Title Panel                |
| 6  | 10 KEY Keypad              |
| 7  | IC PASS Card Reader        |
| 8  | Woofer Speaker Panel       |
| 9  | Coin Slot                  |
| 10 | Front Door (PC Access)     |
| 11 | Wheel                      |
| 12 | Height Adjustment Leveler  |
| 13 | Coin Box                   |
| 14 | Coin Outlet                |
| 15 | Service Door               |
| 16 | Coin Eject Button          |
| 17 | Control Panel              |
| 18 | Illuminated Lower Wing (R) |
| 19 | Speaker (R)                |
| 20 | Illuminated Upper Wing (R) |
| 21 | Marquee Graphics POP A     |
| 22 | Marquee Graphics POP B     |
|    |                            |

| 23 | Marquee Graphics POP C       | 35 | FX-R Button                               |
|----|------------------------------|----|-------------------------------------------|
| 24 | Metal Control Panel Stay (R) | 36 | License Key (black)                       |
| 25 | "Volume" Knob (R)            | 37 | Account Key (white)                       |
| 26 | Start Button                 | 38 | MAIN PCB unit                             |
| 27 | "Volume" Knob (L)            | 39 | Coin Selector                             |
| 28 | Metal Control Panel Stay (L) | 40 | Coin Box                                  |
| 29 | Headphone Jack               | 41 | Coin counter                              |
| 30 | A Button                     | 42 | Power switch                              |
| 31 | B Button                     | 43 | Test button                               |
| 32 | C Button                     | 44 | Service button                            |
| 33 | D Button                     | 45 | Additional Coin counter mounting position |
| 34 | FX-L Button                  |    |                                           |

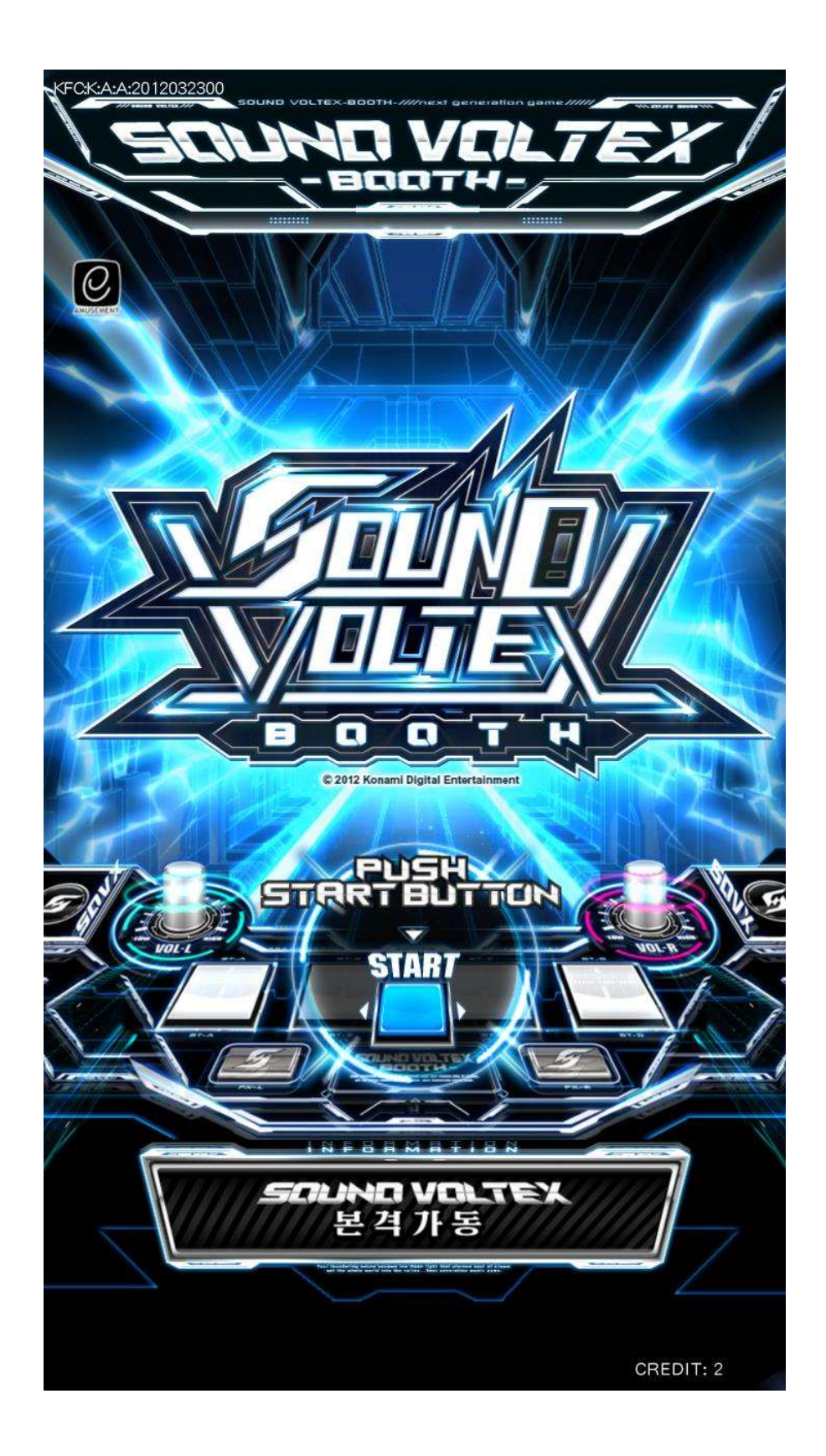

#### 1. Connect e-AMUSEMENT PASS.

Touch the e-AMUSEMENT PASS to the control panel reader. When you insert a coin, the game starts automatically. If you are not using an e-AMUSEMENT PASS, skip to step 3.

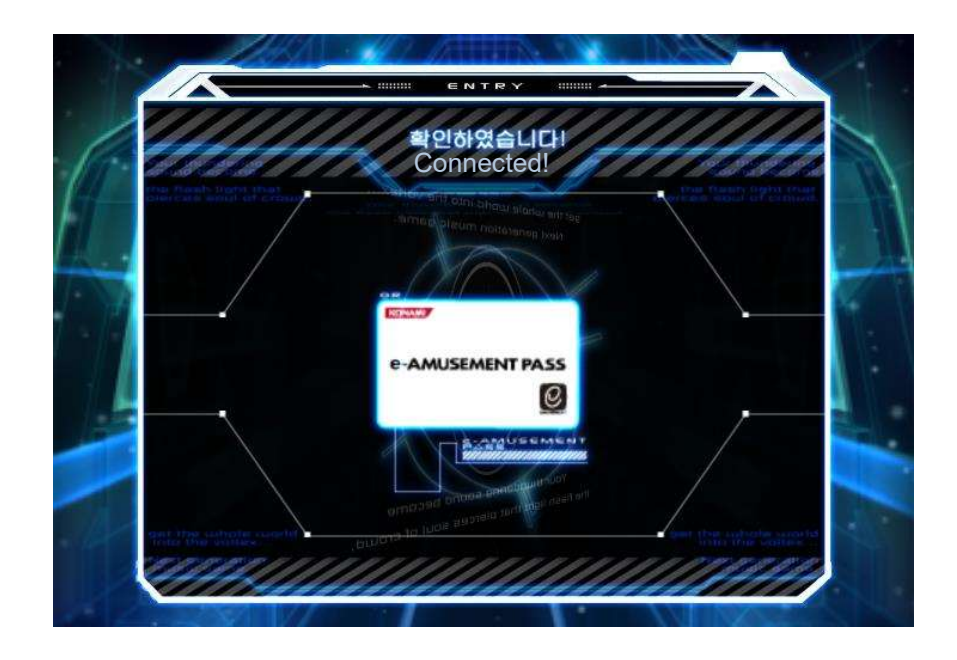

2. Enter your password.

Touch the screen to enter your password.

\* For e-AMUSEMENT PASS, when you have not registered the password for the product Create an e-AMUSEMENT account and register the password.

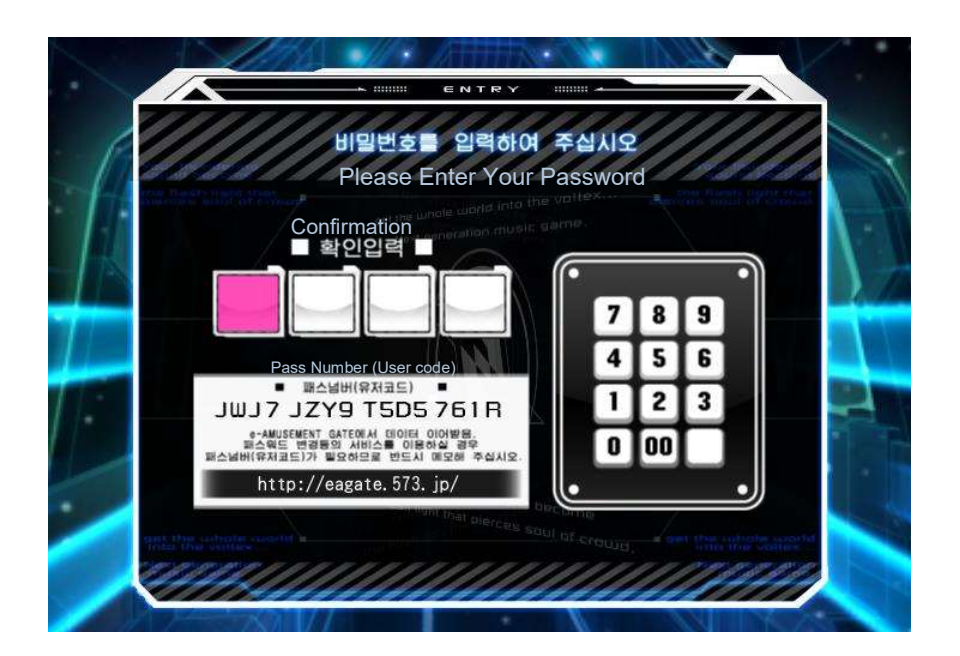

#### 3. Insert Coins.

- 1. Insert the coins needed to play.
- 2. The game starts when you press the START button and enough credits are inserted.

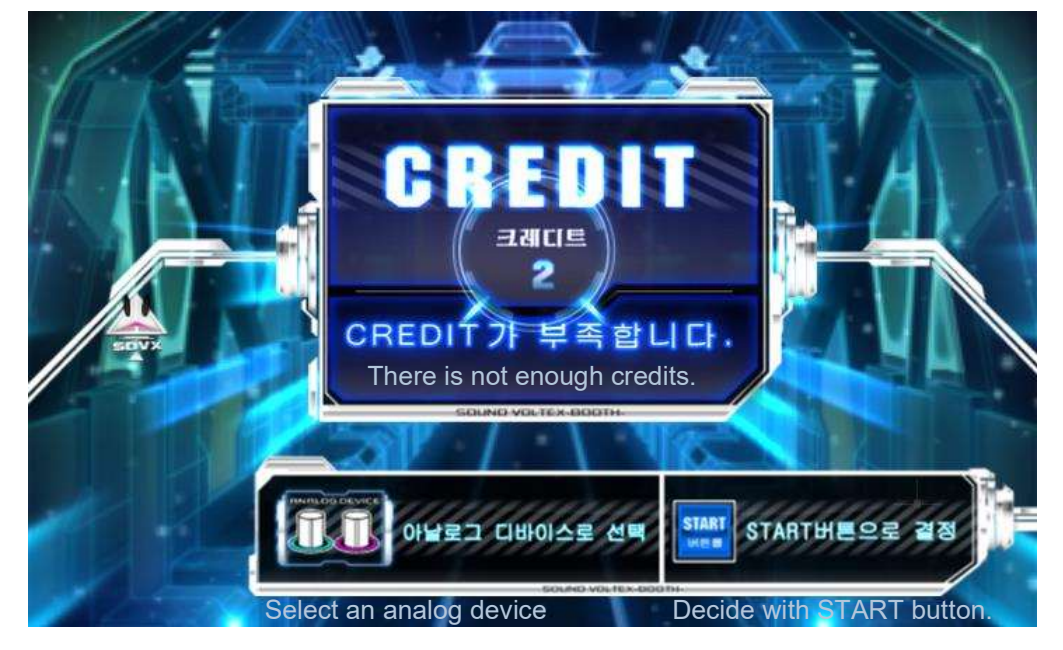

#### 4. Select a game mode.

Choose your favorite mode from the following.

· In Store - Friend Play

• Online - Global Online Play

■ In Store - Play together in store. (Local Battle)

This is a mode where 2 game cabinets (up to 4) can be linked to Konami's e-AMUSEMENT system within the game center

This is a mode where you compete in-game. If you select a local battle, the entry screen for the game room will appear.

As you move, if an opponent appears within the time limit, a local battle will begin. (If your opponent does not appear in the cabinet game room, you will play online.)

■ Online – Play with users online. (Online Battle)

Play online matches with players who's cabinets are connected to the e-AMUSEMENT System.

This is an ongoing mode. If an opponent does not appear, it will be a match with the CPU.

% In order to play the maximum number of songs you must win the match vs an opponent, or complete the song against the CPU.

The displayed song achievement rate must exceed a certain level.

#### 5. Select the song you wish to play.

On the "MUSIC SELECT" screen, select the song you wish to play and the difficulty level.

X If there are less than 4 opponents through the in-game Friend Play, you can play online. Another user will be your opponent.

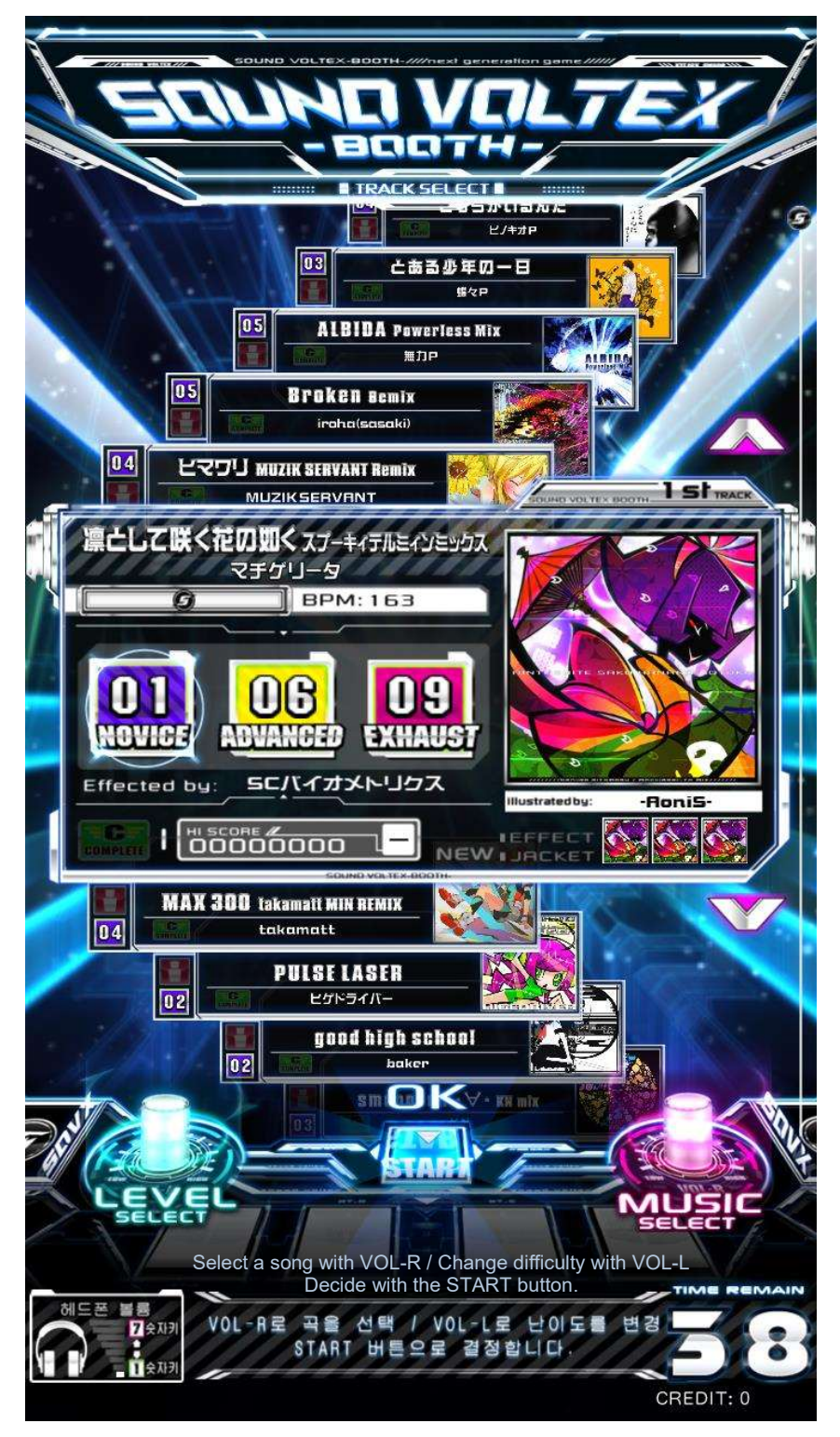

#### 6. Start the game.

Operate the controls in time with the music.

The evaluation (rating) changes depending on timing, the Effective Rate gauge increases or decreases depending on accuracy.

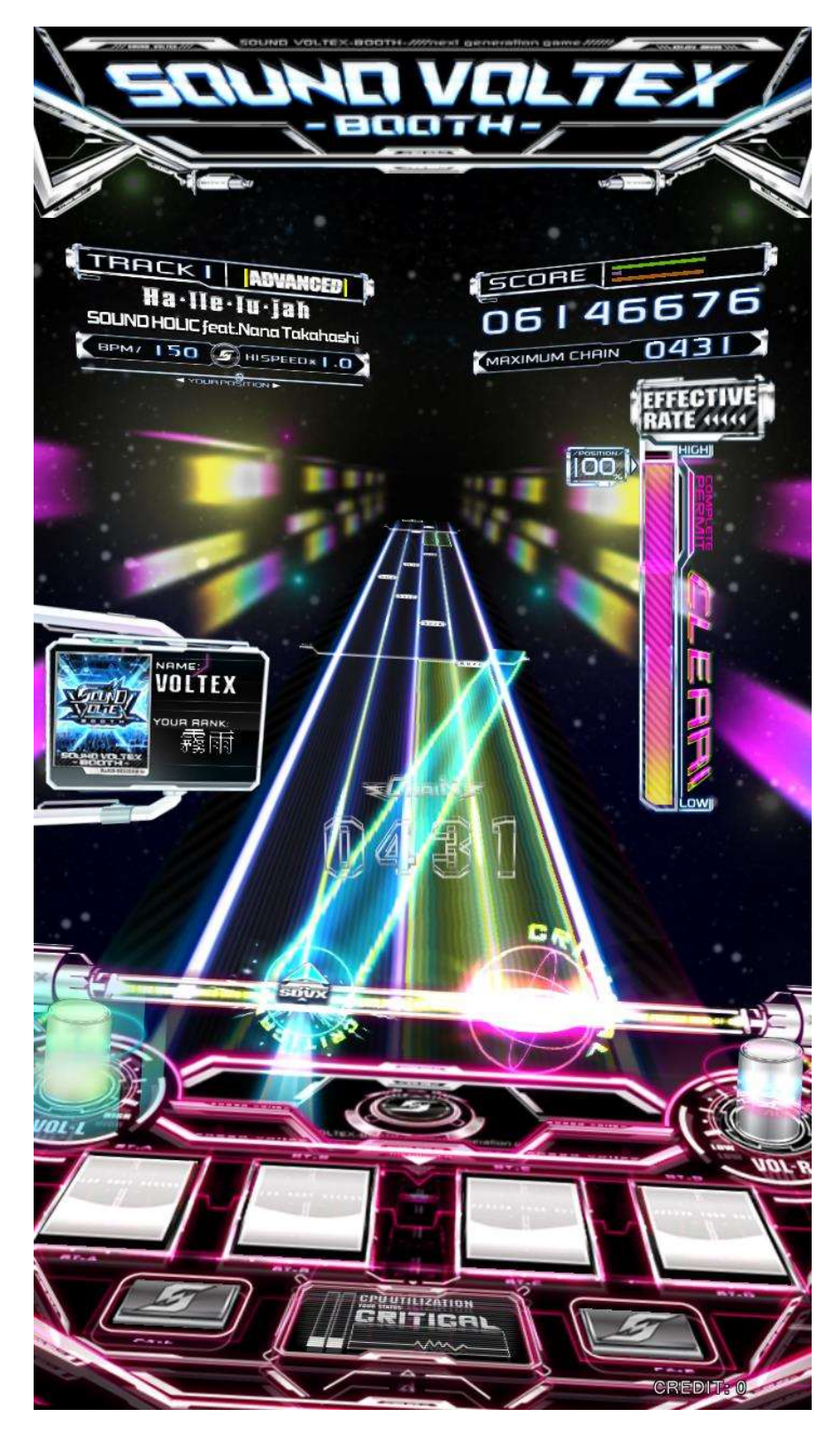

#### Regarding the score

If you accurately hit the buttons with timing of the flying device, your score is increased.

The Effective Rate (gauge) increases or decreased based on accuracy with the judgment line at the bottom. If the Effective Rate is over 70% you can proceed to the next song.

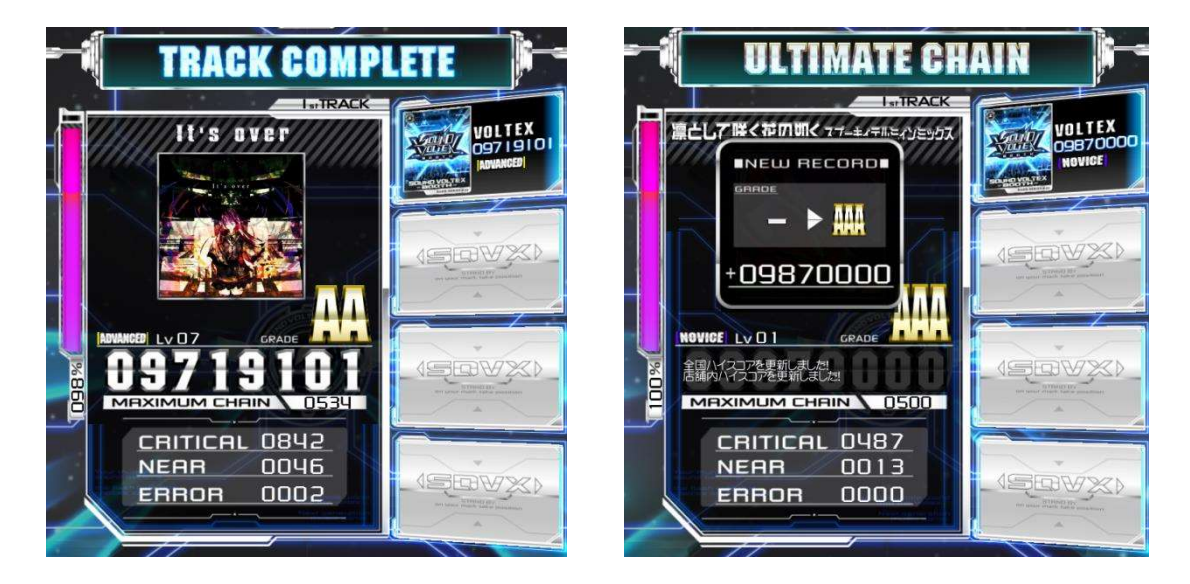

#### 7. Game Over

At the end of a song, the game ends when the effective rate is under 70% or after 3 songs have been played.

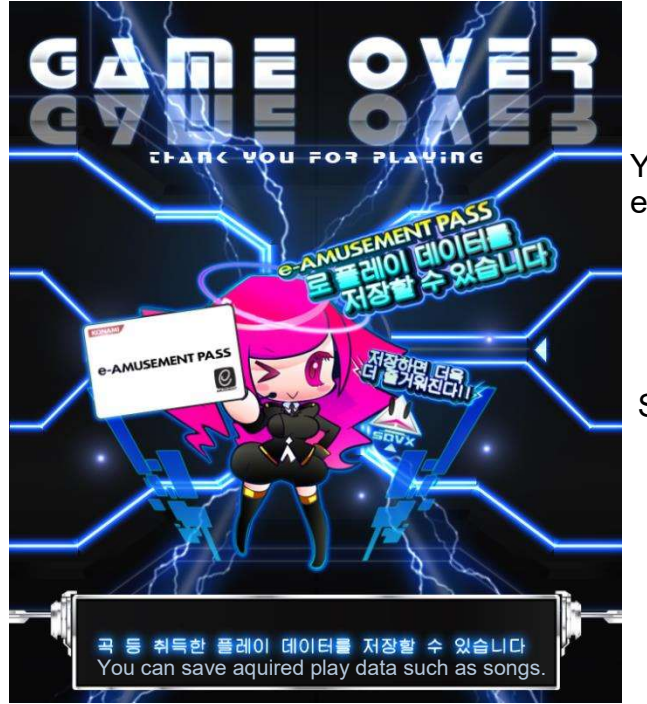

You can save play data with e-AMUSEMENT Pass!

Saving Makes it even more fun!

#### ■ e-AMUSEMENT PASS: How to play games using NT PASS.

This amusement machine can only be played when connected to the e-AMUSEMENT network. You can check your collect gameplay data by using your [e-AMUSEMENT PASS].

(This is a function exclusive to the e-AMUSEMENT system.)

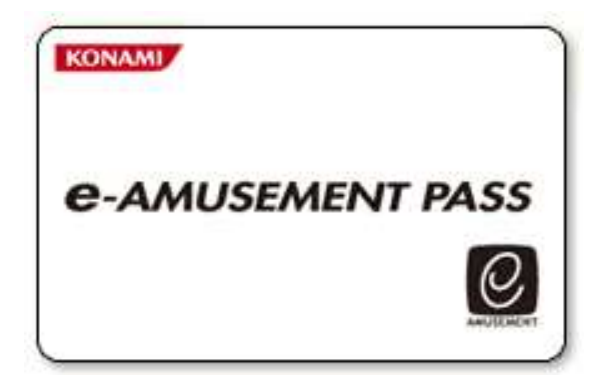

\*You can play even if you do not have an e-AMUSEMENT PASS but you cannot save gameplay data.

- 1. Touch the e-AMUSEMENT PASS on the e-AMUSEMENT PASS recognition area on the control panel.
- 2. < For NEW e-AMUSEMENT PASS >
  - Touch the panel with numbers displayed to register your password.
     (Numbers with the same 4 digits [such as 5555] will NOT be registered.)
  - ② Insert the required number of coins to start a game, then press the START button.
  - ③ Register your name.

< For REGISTERED e-AMUSEMENT PASS >

- ① Enter the password by touching the panel with numbers displayed.
- Insert the coins needed to start and then press the [START] button on the control panel.(At this time the registered name will be displayed on the screen.)
- 3. After the game ends, you can check the results using your e-AMUSEMENT PASS.

Main Menu Screen

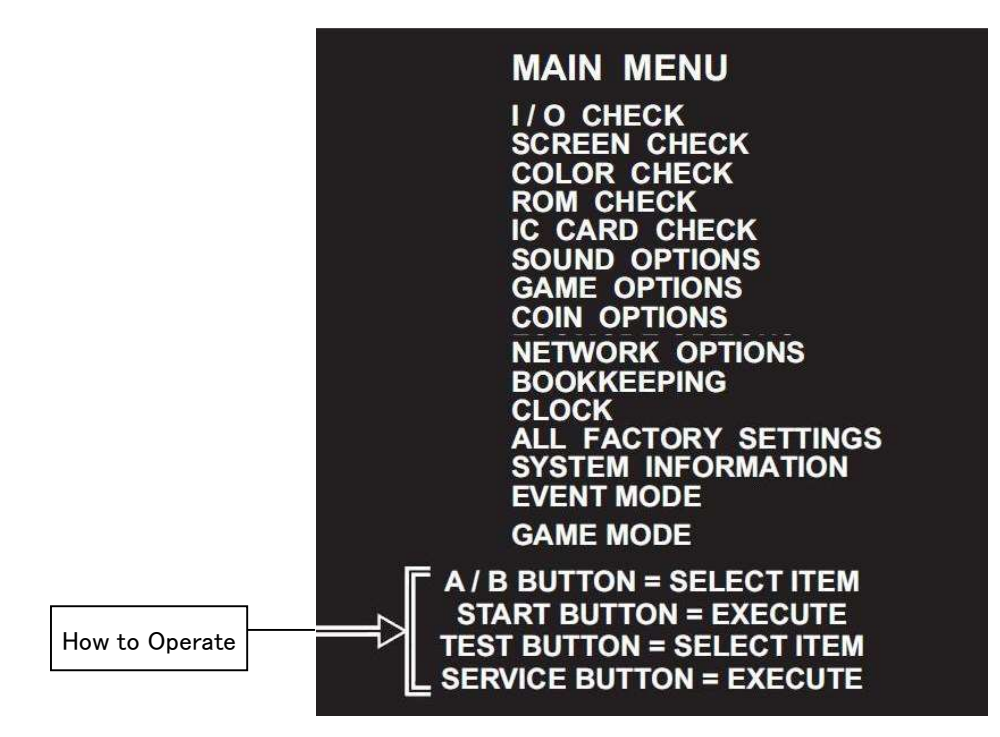

| I/O CHECK            | Checking input/output devices                    |
|----------------------|--------------------------------------------------|
| SCREEN CHECK         | Check screen size, etc.                          |
| COLOR CHECK          | Checking the color display on the screen.        |
| ROM CHECK            | Checking data contents on the SSD                |
| IC CARD CHECK        | Check operation of IC PASS reader.               |
|                      | Check status of e-AMUSEMENT PASS                 |
| SOUND OPTIONS        | Settings related to sound.                       |
| GAME OPTIONS         | Game settings                                    |
| COIN OPTIONS         | Settings related to play fees                    |
| NETWORK OPTIONS      | Check network settings and communication status. |
| BOOKKEEPING          | Display aggregate data about coins.              |
| CLOCK                | Current time settings.                           |
| ALL FACTORY SETTINGS | Return to factory settings                       |
| SYSTEM INFORMATION   | Display information about the system.            |
| EVENT MODE           | Start operation in event mode.                   |
| GAME MODE            | Return to game mode.                             |

■ I/O Check

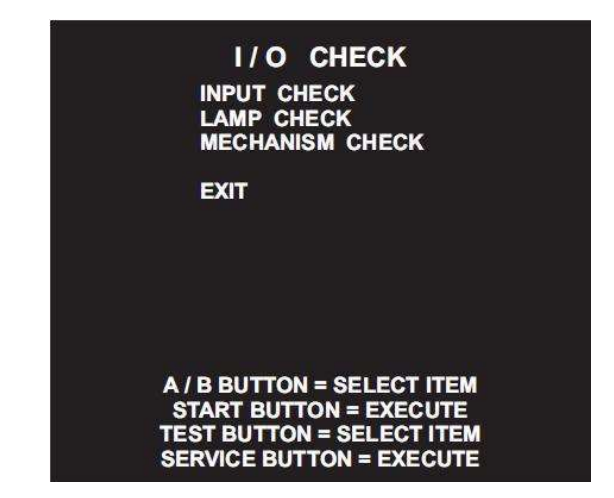

| INPUT CHECK     | Check control inputs.       |
|-----------------|-----------------------------|
| LAMP CHECK      | Check the lamp lighting     |
| MECHANISM CHECK | Verify coin mech functions. |

I/O Check  $\rightarrow$  INPUT Check

| TEST                    | OFF |
|-------------------------|-----|
| SEDVICE                 | OFF |
| SERVICE<br>START RUTTON | OFF |
| A DUTTON                | OFF |
| A BUITON                | OFF |
| C BUTTON                | OFF |
| DBUTTON                 | OFF |
|                         | OFF |
|                         | OFF |
| CON MECH                | OFF |
| ANALOC VOLUME I         | OFF |
| ANALOG VOLUME P         | 206 |
|                         | 230 |
| 10KEY 00                | OFF |
| 10KEV 0                 | OFF |
| 10KEV 1                 | OFF |
| 10KEY 2                 | OFF |
| 10KEV 3                 | OFF |
| 10KEY 4                 | OFF |
| 10KEY 5                 | OFF |
| 10KEY 6                 | OFF |
| 10KEY 7                 | OFF |
| 10KEY 8                 | OFF |
| 10KEY 9                 | OFF |

| ON / OFF | Displays ON/OFF in response to input from control system. |
|----------|-----------------------------------------------------------|
|          | · ON Entered                                              |
|          | · OFF No pressure or input                                |

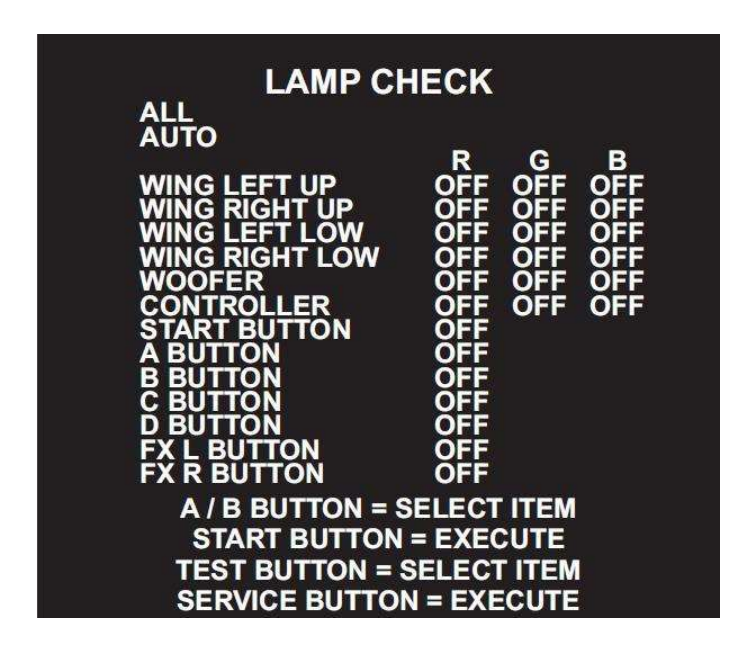

| ALL                                                                                        | When selected, ON is displayed and all lamps turn on simultaneously                                                                                                    |
|--------------------------------------------------------------------------------------------|----------------------------------------------------------------------------------------------------|
| AUTO                                                                                       | <ul> <li>When selected, it is displayed as ON and the LED lights power on starting with RED.</li> <li>If the light turns on, all lamps turn on.</li> <li>Afterwards, automatic lighting repeats again.</li> </ul>                                                                                                    |
| ON / OFF                                                                                   | Displayed as ON when turned on and OFF when turned off.                                                                                                    |
| WING LEFT UP<br>WING RIGHT UP<br>WING LEFT LOW<br>WING RIGHT LOW<br>WOOFER<br>CONTROLLER   | <ul> <li>Check the lighting of the decoration lamps.</li> <li>RED Red lights up.</li> <li>GREEN Green Lights up.</li> <li>BLUE Blue lights up.</li> <li>X The lighting during play or demo mode is a combination of the 3 primary colors, expressed in various colors.</li> <li>When red, green and blue are lit at the same time, it displays as white.</li> </ul> |
| START BUTTON<br>A BUTTON<br>B BUTTON<br>C BUTTON<br>D BUTTON<br>FX L BUTTON<br>FX R BUTTON | Check button lighting                                                                                                    |

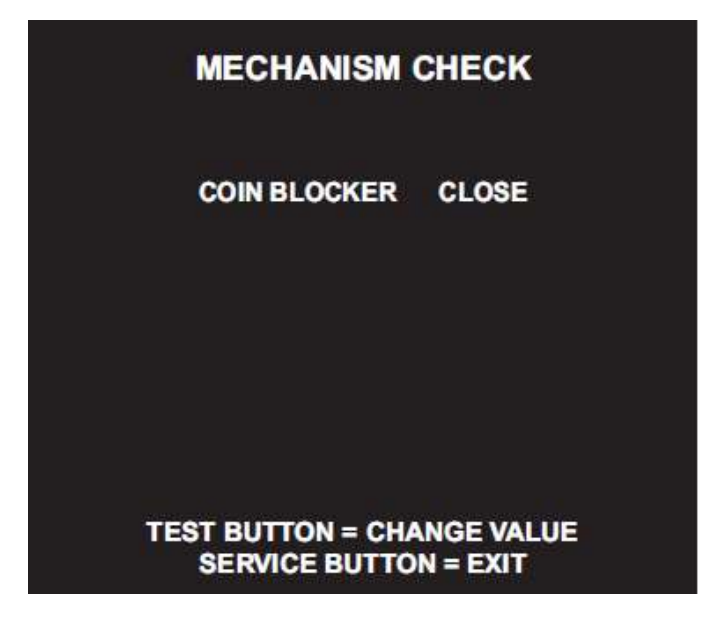

| COIN BLOCKER | Press the test button to see if it changes to CLOSE / OPEN.       |
|--------------|-------------------------------------------------------------------|
|              | (If it is impossible to set to CLOSE / OPEN)                      |
|              | · CLOSE : Coin blocker is working. ( Coins are rejected )         |
|              | $\cdot$ OPEN : It's not working. It's not moving. ( Coins Enter ) |

#### ■ SCREEN Check

When looking at the screen check the size of the Screen.

Check for distortion up,down, left and righte

#### **Confirmation Point**

- A : Red line around the border of the monitor.
- If it matches, it's normal.
- B : If the red square in the center IS square, It is normal.

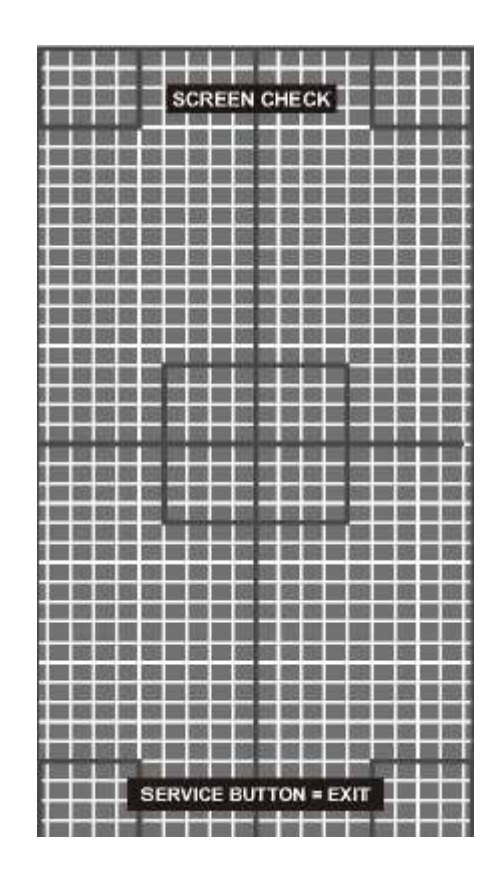

#### ■ COLOR Check

| COLOR C             | HECK          |
|---------------------|---------------|
| RED                 |               |
| YELLOW              |               |
| GREEN               |               |
| CYAN                |               |
| BLUE                |               |
| WHITE               |               |
|                     |               |
| COLORLESS           | S. 11         |
| BRIGHTNESS          | 100           |
| CONTRAST            | 25            |
| FACTORY SETTINGS    | 20 m li       |
| SAVE AND EXIT       |               |
| A / B BUTTON = S    |               |
| C / D BUTTON - CU   |               |
|                     |               |
| TEST BUILON = S     | ELECTTIEM     |
| HOLD SERVICE BUTTON | = CHANGE VALU |

| BRIGHTNESS       | Adjust Screen Brightness                                           |  |  |  |  |
|------------------|--------------------------------------------------------------------|--|--|--|--|
|                  | · Brighten the screen: Press the "D" button.                       |  |  |  |  |
|                  | · Darken the screen: Press the "C" button.                         |  |  |  |  |
| CONTRAST         | Adjust the screen saturation                                       |  |  |  |  |
|                  | · Increase the saturation: Press the "D" button.                   |  |  |  |  |
|                  | $\cdot$ Decrease the saturation: Press the "C" button.             |  |  |  |  |
| Adjustment point | At the same time, adjust COLORLESS so the range becomes black.     |  |  |  |  |
|                  | Displayed in stages, the background is adjusted to become blacker. |  |  |  |  |

#### ■ ROM check

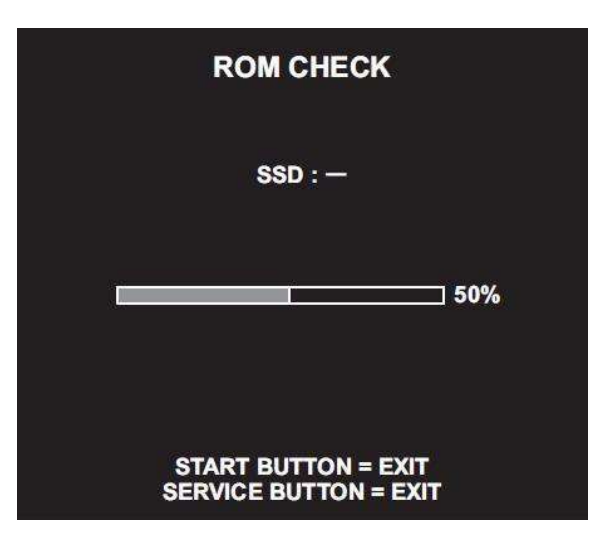

| Mark OK after checking        | normal                                                                                                    |
|-------------------------------|----------------------------------------------------------------------------------------------------|
| Mark as BAD after<br>checking | Check not completed<br>· Please restart first. If it is displayed as bad again, please contact customer<br>support. |

■ IC CARD check

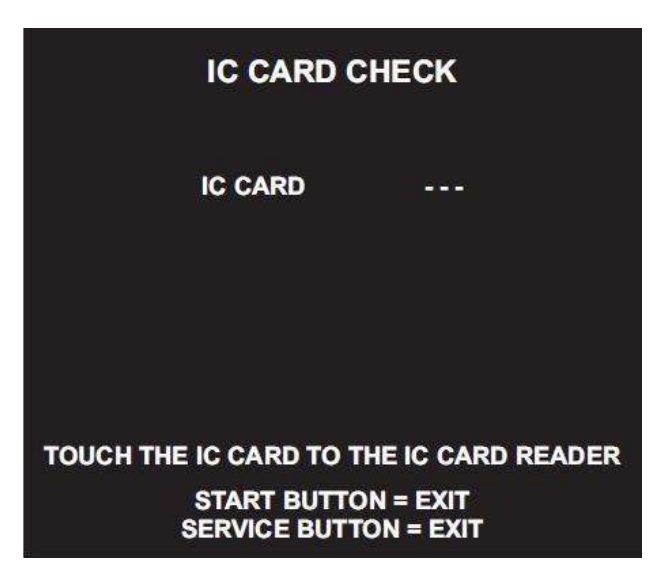

| e-AMUSEMENT PASS<br>When reached it is displayed<br>as OK[*] | OK[1] e-AMUSEMENT PASS has been recognized                  |  |  |
|--------------------------------------------------------------|-------------------------------------------------------------|--|--|
| e-AMUSEMENT PASS                                             | a AMUSEMENT DASS was not recognized                         |  |  |
| Marked as BAD.                                               | e-Alviosementi PASS was not recognized.                     |  |  |
| e-AMUSEMENT PASS                                             | a ANALISEMENT DASS not in reach Charly naturally connection |  |  |
| Displayed As                                                 | e-AMOSEMENT PASS NOT IN TEACH. CHECK NETWORK CONNECTION.    |  |  |

■ SOUND check

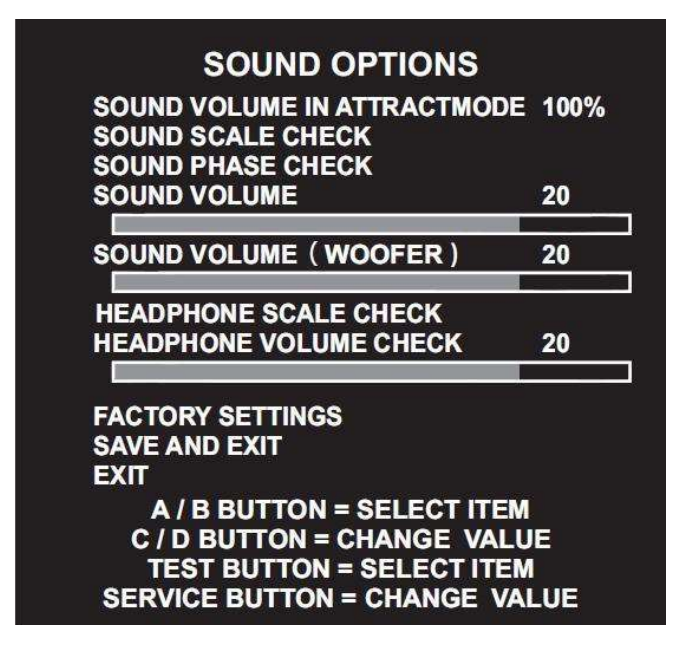

| SOUND VOLUME IN<br>ATTRACT MODE | Set sound during game demo mode to [ON / OFF]<br>· 100% : always ON<br>· 0% : always OFF                                                                                                    |  |  |
|---------------------------------|----------------------------------------------------------------------------------------------------|--|--|
| SOUND SCALE<br>CHECK            | <ul> <li>Check to see if the "Do, Re, Mi, Do" sounds alternate between the left and right speakers.</li> <li>※ Start with "Do" from the left speaker, "Re" from the right speaker.</li> <li>→ Check if the sound comes out alternately from the left speaker (Mi).</li> <li>LEFT : Sound comes from the Left speaker.</li> <li>RIGHT : Sound comes from the Right speaker.</li> </ul> |  |  |
| SOUND PHASE<br>CHECK            | <ul> <li>Stand in the play position and check if the sound comes out of the left and right.</li> <li>Check if there is sound.</li> <li>LOUD : There is a loud noise.</li> <li>SOFT : A soft sound is produced.</li> </ul>                                                                                                    |  |  |
| SOUND VOLUME                    | <ul> <li>Set the volume of the main body speaker.</li> <li>Settings are in units of 1, ranging from 0 (silent) to 30 (maximum)</li> <li>Increase the volume: Press the "D" button.</li> <li>Decrease the volume: Press the "C" button.</li> </ul>                                                                                                    |  |  |
| SOUND VOLUME<br>(WOOFER)        | Set the volume of the main unit woofer.                                                                                                    |  |  |
| HEADPHONE<br>SCALE CHECK        | <ul> <li>Check whether the Do, Re, Mi Do sounds come out alternately from the headphones.</li> <li>※ Start with "Do" from the left and "Re" from the right.</li> <li>→ Check if the sounds alternate, "Mi" from the left, "Do" from the right.</li> <li>· LEFT : Sounds: "Do", "Mi"</li> <li>· RIGHT : Sounds "Re", "Do"</li> </ul>                                                   |  |  |
| HEADPHONE<br>VOLUME CHECK       | <ul> <li>Set the volume of the main body speaker.</li> <li>Settings are in units of 1, ranging from 0 (silent) to 30 (maximum)</li> <li>Increase the volume: Press the "D" button.</li> <li>Decrease the volume: Press the "C" button.</li> </ul>                                                                                                    |  |  |
| FACTORY SETTINGS                | Reset the cabinet settings to factory settings.<br>· Return to factory settings. Press the START or SERVICE buttons.                                                                                                    |  |  |

#### GAME OPTIONS

## GAME OPTIONS SHOP CLOSE SETTING ON SHOP CLOSE TIME 23:00 FACTORY SETTINGS SAVE AND EXIT EXIT

#### A / B BUTTON = SELECT ITEM C / D BUTTON = CHANGE VALUE TEST BUTTON = SELECT ITEM SERVICE BUTTON = CHANGE VALUE

| SHOP CLOSE SETTING | Choose whether to set a closing time.                             |  |  |  |
|--------------------|-------------------------------------------------------------------|--|--|--|
|                    | · OFF Do NOT set a closing time.                                  |  |  |  |
|                    | · ON Set a closing time.                                          |  |  |  |
| SHOP CLOSE TIME    | Set the store's closing time (In 5 minute increments)             |  |  |  |
|                    | · Increase – Press the service button of "D" button.              |  |  |  |
|                    | · Decrease Press the "C" button.                                  |  |  |  |
| FACTORY SETTINGS   | Reset the cabinet settings to factory settings.                   |  |  |  |
|                    | · Return to factory settings. Press the START or SERVICE buttons. |  |  |  |

#### ■ COIN OPTIONS

|                                          | TIONS                         |
|------------------------------------------|-------------------------------|
| FREE PLAY                                | OFF                           |
| COIN SLOT                                | 1 COIN 1 CREDIT               |
| START                                    | 2 CREDITS TO START            |
| FACTORY SETT<br>SAVE AND EXIT<br>EXIT    | ΠNGS<br>Γ                     |
| *E-AMUSEMENT Participation fees are bo   | ased on the factory settings. |
| Even if you change this setting and oper | ate it, the e-AMUSEMENT       |
| Participation fee wil no                 | t change.                     |
| ※e-AMUSEMENT Participationの料金は工場         | 出荷時設定の料金に基づきます。               |
| この設定を変更して運用してもe-AMUSEMEN                 | NT Participation の料金は変わりません。  |
| A / B BUTTON = S                         | ELECT ITEM                    |
| C / D BUTTON = CH                        | IANGE VALUE                   |
| TEST BUTTON = S                          | SELECT ITEM                   |
| SERVICE BUTTON = 0                       | CHANGE VALUE                  |

| FREE PLAY | Set up free play                                                          |
|-----------|---------------------------------------------------------------------------|
|           | · ON: Play for free                                                       |
|           | · OFF: Pay to play                                                        |
| COIN SLOT | Set the number of credits for your coins by referring to the table below. |
|           | 1 COIN 1CREDIT~10 COINS 1CREDIT                                           |
| START     | Set the number of credits required to start the game.                     |
|           | 1 CREDIT TO START~10 CREDIT TO START                                      |
| FACTORY   | Return the settings for this cabinet to the factory settings.             |
| SETTINGS  | · Return to factory default. Press the START or SERVICE button.           |
|           |                                                                           |

#### % Credit chart for coins

| Pattern    | А | В | С | D | E | F | G | Н | I | J | К | L | М  |
|------------|---|---|---|---|---|---|---|---|---|---|---|---|----|
| # of coins | 1 | 1 | 1 | 2 | 2 | 3 | 4 | 5 | 6 | 7 | 8 | 9 | 10 |
| Credits    | 1 | 2 | 3 | 1 | 3 | 1 | 1 | 1 | 1 | 1 | 1 | 1 | 1  |

#### ■ NETWORK OPTIONS

| NETWORK OPTIONS                                                                                               |
|----------------------------------------------------------------------------------------------------|
| e-AMUSEMENT ON<br>SHOP NAME KONAMI<br>AREA 東京 Tokyo<br>CABINET GROUP ID<br>NETWORK CHECK                      |
| FACTORY SETTINGS<br>SAVE AND EXIT                                                                             |
| A / B BUTTON = SELECT ITEM<br>START BUTTON = EXECUTE<br>TEST BUTTON = SELECT ITEM<br>SERVICE BUTTON = EXECUTE |

| e-AMUSEMENT      | Always set to ON X Setting CANNOT be changed.                                                                             |  |  |  |
|------------------|----------------------------------------------------------------------------------------------------|--|--|--|
| Shop name        | Enter the store/arcade name on screen and set it.                                                                         |  |  |  |
|                  | $\cdot$ When you press the service button you will be taken to detailed items.                                            |  |  |  |
| AREA             | The region of operation is automatically set. X Cannot be changed.                                                        |  |  |  |
| CABINET GROUP ID | If multiple cabinets are installed, friend play is possible between devices with the same location ID. (1 to 16 cabinets) |  |  |  |
| NETWORK CHECK    | Check network settings and communication status.                                                                          |  |  |  |
|                  | $\cdot$ When you press the service button go to detailed items.                                                           |  |  |  |
| FACTORY SETTINGS | Return the settings for this item to the factory settings.                                                                |  |  |  |

|                   | · Return to factory settings.                                            | Press the START or SI                                                                          | ERVICE button. |
|-------------------|--------------------------------------------------------------------------|------------------------------------------------------------------------------------------------|----------------|
| ■ NETWORK OPTIONS | S → NETWORK CHECK                                                        |                                                                                                |                |
|                   |                                                                          |                                                                                                |                |
|                   | GAME> ROUTER> CE                                                         | NTER> SERVER                                                                                   |                |
|                   | STATUS<br>GAME TO ROUTER<br>GAME TO CENTER<br>GAME TO SERVER             | CONNECTED<br>2/2 (100%)<br>2/2 (100%)<br>2/2 (100%)                                            |                |
|                   | IP ADDRESS<br>SUBNET MASK<br>DEFAULT ROUTER<br>DOMAIN NAME<br>DNS SERVER | 172.21.1.143<br>255.255.252.0<br>0.0.0.0<br>eamuse.konami.fun<br>172.20.1.10<br>133.221.170.35 |                |
|                   | DHCP SERVER<br>NTP SERVER<br>MAC ADDRESS                                 | 172.21.0.1<br>172.20.1.10<br>00:50:ba:B4:21:92                                                 |                |
|                   | e-AMUSEMENT Participation                                                | AVAILABLE                                                                                      |                |
|                   | START BUTTO                                                              | N = EXIT<br>DN = EXIT                                                                          |                |

| GAME →         | Displays the communication status from the game to the e-AMUSEMENT server.      |
|----------------|---------------------------------------------------------------------------------|
| ROUTER →       | ·GAME : Main Cabinet (Main Body)                                                |
| CENTER →       | ·ROUTER : In store VPN Router.                                                  |
| SERVER         | ·CENTER : Entrance to e-AMUSEMENT                                               |
|                | ·SERVER : Central server                                                        |
| STATUS         | Communication status us displayed.                                              |
|                | ·CONNECTED: In communication.                                                   |
|                | ·NOT CONNECTED: Communication is not working.                                   |
|                | ※ Displayed as [ - ] while checking communication status.                       |
| GAME TO ROUTER | Displays correspondence from the main body to the cabinet.                      |
| GAME TO CENTER | $\cdot$ If the numbers on the left are almost the same and are 100% or close to |
| GAME TO SERVER | 100% it is normal.                                                              |
| IP ADDRESS     | IP address is displayed.                                                        |
| SUBNET MASK    | Subnet mask is displayed.                                                       |
| DEFAULT ROUTER | Default IP address is displayed.                                                |
| Domain Name    | Center server domain name is displayed.                                         |
| DNS SERVER     | Displays up to 2 DNS server IP addresses.                                       |
| DHCP SERVER    | DHCP server IP address is displayed.                                            |
| NTP SERVER     | NTP server IP address is displayed.                                             |
| MAC ADDRESS    | MAC address is displayed.                                                       |

■ NETWORK OPTIONS → SHOP NAME

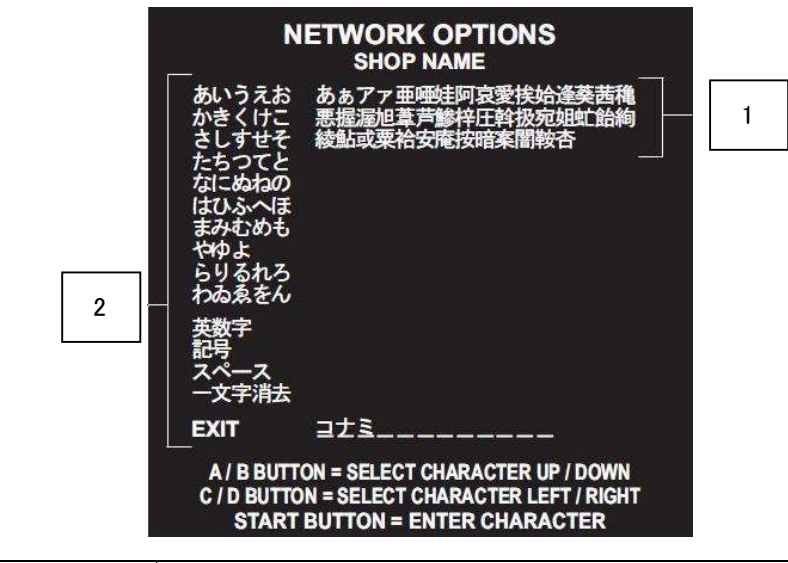

| 1. Input, operation menu | Selects the item of the character you are entering.    |
|--------------------------|--------------------------------------------------------|
| 2. Text input            | Select the character, press the START button to decide |

#### BOOKKEEPING

|                | BOOKKEEPING<br>MENU                                                                                                    |
|----------------|----------------------------------------------------------------------------------------------------|
|                | BOOKKEEPING OFF                                                                                                    |
|                | CLEAR ALL DATA                                                                                                    |
|                | SAVE AND EXIT<br>EXIT                                                                                                   |
|                | A / B BUTTON = SELECT ITEM<br>C / D BUTTON = CHANGE VALUE<br>TEST BUTTON = SELECT ITEM<br>SERVICE BUTTON = CHANGE VALUE |
| BOOKKEEPING    | Set coin counting ON/OFF                                                                                                |
|                | ·ON Coin counting.                                                                                                    |
|                | ·OFF Do not count coins. (Coin total is also shown)                                                                     |
|                | % BOOKKEEPING is turned ON → OFF, If turned OFF data will be deleted.                                                   |
|                | Please be careful.                                                                                                    |
| CLEAR ALL DATA | Deletes the coin totals data and sets it back to factory new condition.                                                 |
|                | $\cdot$ Return to factory state. Select YES to start, press the START button.                                           |

|  | Or press the SERVICE button. |
|--|------------------------------|
|--|------------------------------|

CLOCK

# CLOCK SET TIME 20 : 00 : 00 2011-02-01 (Tue) SAVE AND EXIT EXIT

| SET TIME        | Set the current time (Hour, Minute, Second) settings.                    |
|-----------------|--------------------------------------------------------------------------|
|                 | $\cdot$ Select hours, minutes, seconds: Press C/D button or Test button. |
|                 | $\cdot$ When proceeding: Press the A button or the service button.       |
|                 | · When turning: Press the B button.                                      |
|                 | ※ When the time is not set, CLOCK NOT SET is displayed.                  |
| 2011-02-01(Tue) | Displays todays date and time.                                           |
|                 | ※ The date and time are set at time of shipment.                         |

#### ■ ALL FACTORY SETTINGS

DO YOU WANT ALL FACTORY SETTING?

| ALL FACTORY SETTINGS                                                                                    |
|----------------------------------------------------------------------------------------------------|
| NOT CLEARED<br>BOOKKEEPING DATA<br>CLOCK<br>INCOME LOG<br>PLAYER'S LOG                                  |
| DO YOU WANT ALL FACTORY SETTINGS ?<br>YES / NO                                                          |
| A / B BUTTON = YES / NO<br>START BUTTON = EXECUTE<br>TEST BUTTON = YES / NO<br>SERVICE BUTTON = EXECUTE |
| Return settings made in test mode to factory se                                                         |

#### ■ SYSTEM INFORMATION

| SOFT ID CODE | KFC : J : A : A :20********      |
|--------------|----------------------------------|
| BOOTSTRAP    | **. **. **                       |
| AVS2         | **. **.                          |
| SYSTEM ID    | **** _ **** _ **** _ **** _ **** |
| HARDWARE ID  | **** _ **** _ **** _ ****        |
| ACCOUNT KEY  | **** _ **** _ ****               |
| LICENSE KEY  | **** _ **** _ ****               |
|              |                                  |
|              |                                  |

## SOFT ID CODEDisplay game software version.BOOTSTRAPDisplays version of the startup software.AVS2Displays version of the system library.SYSTEM IDDisplay system IDHARDWARE IDDisplay hardware IDACCOUNT KEYDisplay account key.LICENSE KEYShow license key.